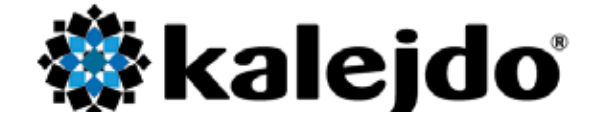

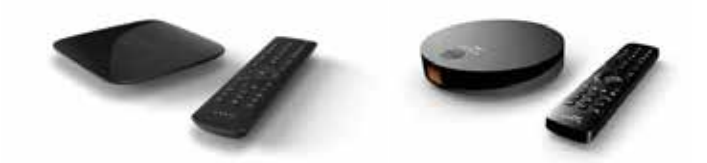

# Användarguide Stadsnäts-TV

**TV-box och Portalfunktioner** 

Arris VIP1113 HDTV-box Arris VIP4302 HDTV-box med inspelning Kalejdo HD-portal Förpackningen med din nya tv-box innehåller följande delar:

- IP digital-tv-box
- Fjärrkontroll med 2 st AAA batterier
- Ethernet-kabel
- HDMI-kabel
- RCA-kabel (ingår med VIP1113)
- Nätadapter
- Kalejdo Användarguide
- Kalejdo Allmänna villkor

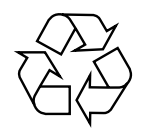

Var vänlig återvinn denna Användarguide.

#### VARNINGAR

- Utsätt inte utrustningen för regn eller fukt.
- Ta inte bort utrustningens hölje.
- För inte in föremål i utrustningen genom ventilationshålen.
- Hantera inte nätsladd och nätadapter med våta händer.
- Täck inte för ventilationsöppningarna med några föremål som till exempel bordsdukar, dagstidningar, gardiner eller liknande.
- Inga föremål med öppen låga, som till exempel tända stearinljus, bör placeras på utrustningen.
- Se till att det finns omkring 20 cm fri plats ovanför enheten.
- Spill aldrig vätskor på utrustningen. Om du skulle spilla vätska inuti den, måste du vända dig till en kvalificerad servicetekniker.

#### GARANTIVILLKOR

För information om gällande garanti, kontakta din återförsäljare. Spara ditt inköpskvitto. Kvittot är ett inköpsbevis på en värdefull vara. Det skall förvaras säkert och hänvisas till vid försäkringsfall eller vid korrespondens med återförsäljaren.

För att garantin skall gälla är det kundens ansvar att framställa bevis om och datum för köpet. Kvitto eller faktura är tillräckligt bevis för detta.

Vid anspråk på att nyttja garantin, kontakta alltid din återförsäljare.

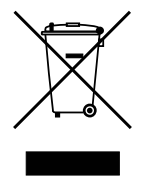

Märkningen med den överkorsade soptunnan innebär att digital-tv-box, fjärrkontroll och batterier inte ska slängas bland hushållssoporna.

Om du har några ytterligare frågor kring hur produkterna skall hanteras då dess livslängd gått ut, kontakta gärna den återförsäljare där du köpt produkten, eller sänd frågan till info@kalejdo.tv.

### Installation av tv-box

Digital-tv-boxen skall anslutas till din bostadsswitch. Observera att digital-tv-boxen INTE får kopplas in via din bredbandsrouter eller annan nätverksutrustning!

Vilka instruktioner som gäller beror på vilket stadsnät du är ansluten till. Kontrollera med din fastighetsägare, med stadsnätet eller med tjänsteleverantören om du är osäker.

Tv:n ansluts via HDMI-kontakten. Om du vill spela in tv-program krävs en tv-box med inspelningsfunktion. För att se på inkommande tv-kanaler skall tv:n ställas in så att den visar signal från HDMI-ingången. För att växla mellan tv-kanalerna använder du digital-tv-boxens fjärrkontroll.

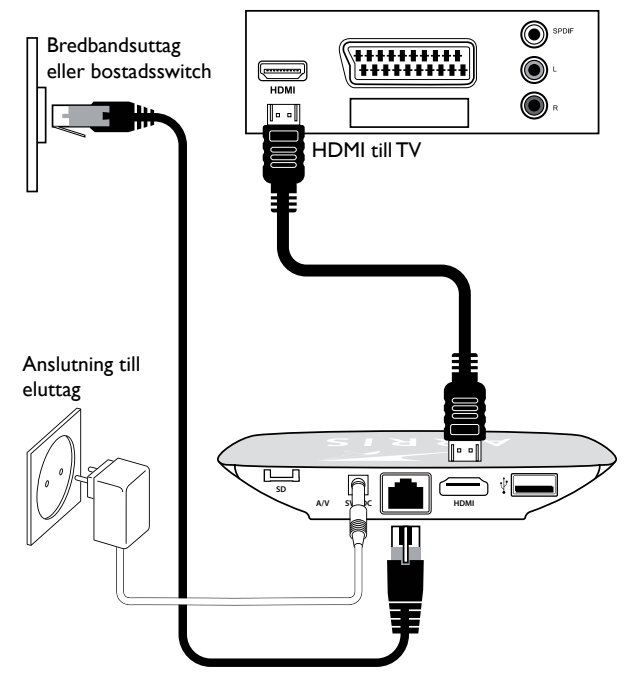

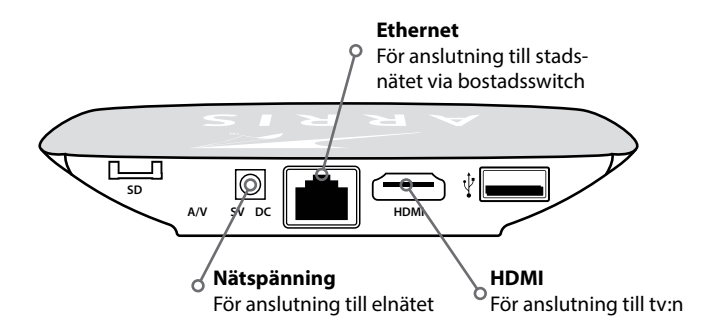

OBS! Digtal-tv-boxen på bilden är Arris VIP1113. Utformningen på inspelningsbara tv-boxar skiljer sig från bilden. Principen för inkoppling är densamma.

Har du en TV-apparat som endast har SCART-anslutning, kontakta din återförsäljare eller Kalejdo. Vi har SCART-adapter som tillbehör.

### Bra att veta - "source-knappen"

Välj rätt ingång på din tv-apparat!

Ett av de vanligaste problemen när tv-tjänsten felanmäls är att tv-apparaten står på fel ingångskälla. De flesta tv-apparater har flera ingångar. Se alltid till att du har rätt ingångskälla på din tvapparat. Till höger visas några exempel på hur "source-knappen" kan se ut på din fjärrkontroll till tv-apparaten.

Ovan ser du en symbol som är vanlig på de flesta fjärrkontroller för val av ingångskälla. Olika tv-apparater fungerar på olika sätt! För vissa är vald ingångskälla densamma när du startar tv-apparaten igen. För andra tv-apparater måste rätt källa "ställas in" varje gång du startar. Exempel på hur olika tv-fjärrkontroller ser ut och var source-knappen finns.

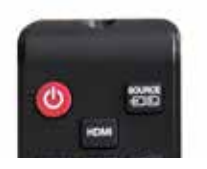

Vanligast är att texten "source" finns på knappen för ingångskälla. Tryck tills rätt ingång visas på skärmen.

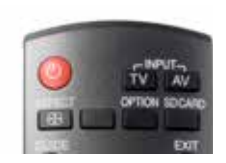

Vissa fjärrkontroller har texten "input/AV" istället för source.

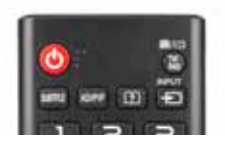

Ofta finns en symbol med en tv-apparat och en pil som representerar knappen för ingångskälla.

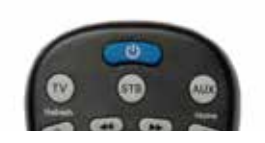

Vissa fjärrkontroller har specifika knappar för respektive ingång, t.ex. "TV", "AUX" osv. eller "HDMI1", HDMI2"

# Fjärrkontrollfunktioner

Fjärrkontrollen som ingår beror på boxtypen du valt. Kontakta en återförsäljare eller Kalejdo för mer information.

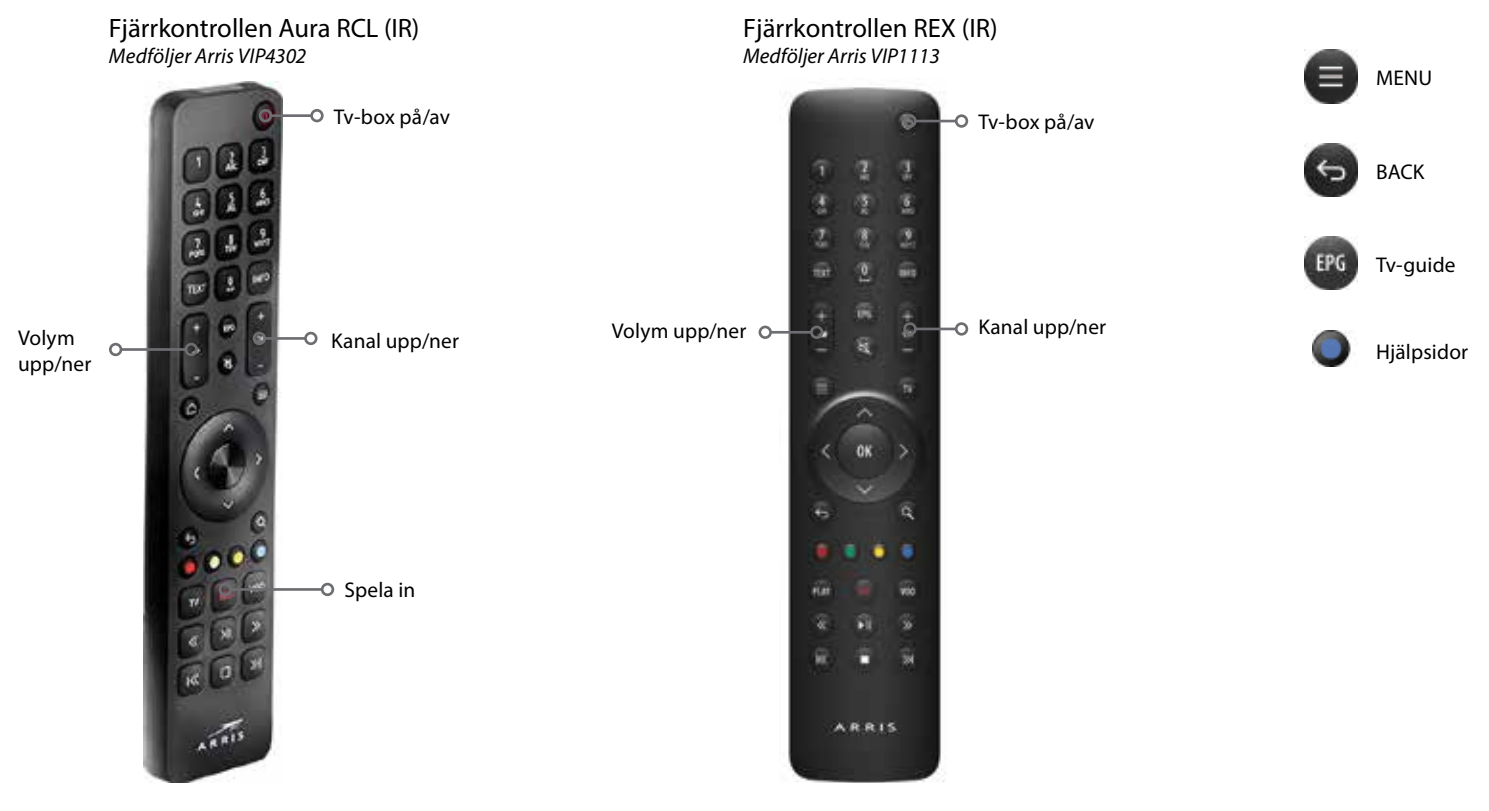

### **Tv-portalen**

Tv-portalen består av olika funktioner kopplade till ditt tv-tittande. Här finns bland annat en programguide och information om pågående program, en filmbutik och funktioner för inspelning.

Beroende på vilket stadsnät du är ansluten till kan tjänsterna variera. På vissa orter finns lokala tjänster och smarta tjänster kopplade till ditt boende.

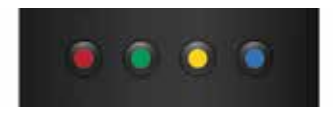

#### Hjälpsidor

Om du enkelt vill få hjälp kring navigering och funktioner i Tv-portalen kan du trycka BLÅ knapp på din fjärrkontroll.

På flera delar i portalen lägger sig då en hjälpsida över portalsidan med enkla instruktioner.

### Att starta digital-tv-boxen

Du startar digital-tv-boxen med din fjärrkontroll. Boxens lysdiod går från röd (standby) till grön (på). Startar du boxen för första gången tar upp-

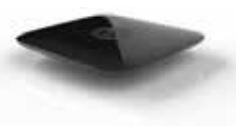

starten ca två minuter. Under uppstart ser du en Arris-symbol och senare en Kalejdo-symbol. Därefter kommer tv-bilden.

Du behöver inte göra någon kanalsökning eller liknande.

Om allt inte går som det skall kan du få ett felmeddelande på tv-skärmen. Här är korta förklaringar till vanliga fel och tips hur du kan felsöka.

#### Error 1

Ingen Ethernet-länk, dvs. ingen förbindelse till nätverket. Kontrollera nätverkskablar till bostadsswitchen.

### Error 2

Boxen får ingen IP-adress. Kan vara fiberfel eller problem med trådlös adapter om sådan är installerad.

#### Error 4

Boxen får fel IP-adress. Kontrollera att boxen inte är felaktigt inkopplad på bostadswitchen (t.ex. fel uttag). Kan även vara att boxen inte är registrerad i nätet, kontakta då kundtjänst.

### Att välja kanal och Favoritlistor

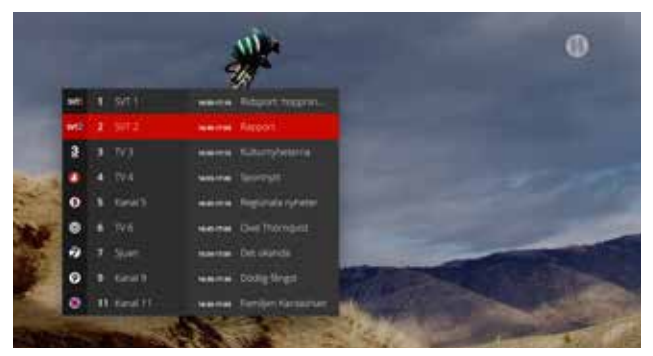

Genom att trycka OK aktiveras Kanallistan. Du ser pågående program på respektive kanal. Har du skapat Favoritlistor byter du Favoritlista genom att trycka PIL HÖGER eller PIL VÄNSTER.

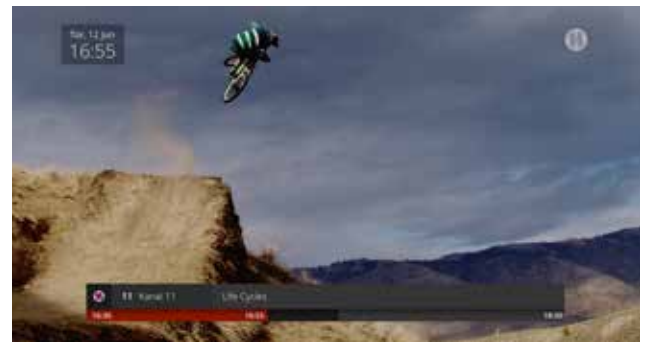

Vid byte av kanal visas Infobar och Klockan i tre sekunder.

Du kan byta tv-kanal genom att:

- 1. Trycka CH +/-, vilket stegar upp eller ner i kanallistan.
- 2. Trycka OK för att aktivera Kanallistan. Gå sedan med pilknapparna för att markera vilken kanal du vill välja. Tryck OK igen för att gå till önskad kanal.
- 3. Ange siffrorna på den tv-kanal du vill gå till. Siffrorna visas längst upp till höger på skärmen.

#### Favoritlistor

Under Inställningar kan du skapa upp till tio olika Favoritlistor, där du markerar vilka tv-kanaler som skall ingå och väljer ordningsföljd. Exempel kan vara alla sportkanaler eller alla hd-kanaler i ditt utbud.

En skapad Favoritlista blir tillgänglig via Kanallistan och du växlar Favoritlistor med pilknapparna.

När du växlar tv-kanal visas en Infobar med information om bl.a. Kanal och kanalplats, Programtitel för pågående program, Start- och sluttid för pågående program, Tidsstapel som visar hur länge programmet pågått, Klockslag och datum.

# **Funktionsmenyn**

Genom att trycka INFO aktiveras portalens Funktionsmeny. På funktionsmenyn finns olika funktioner beroende på vilken tvkanal du valt och vilken boxtyp du har. Om funktionen inte finns för ett specifikt program är knappen gråmarkerad.

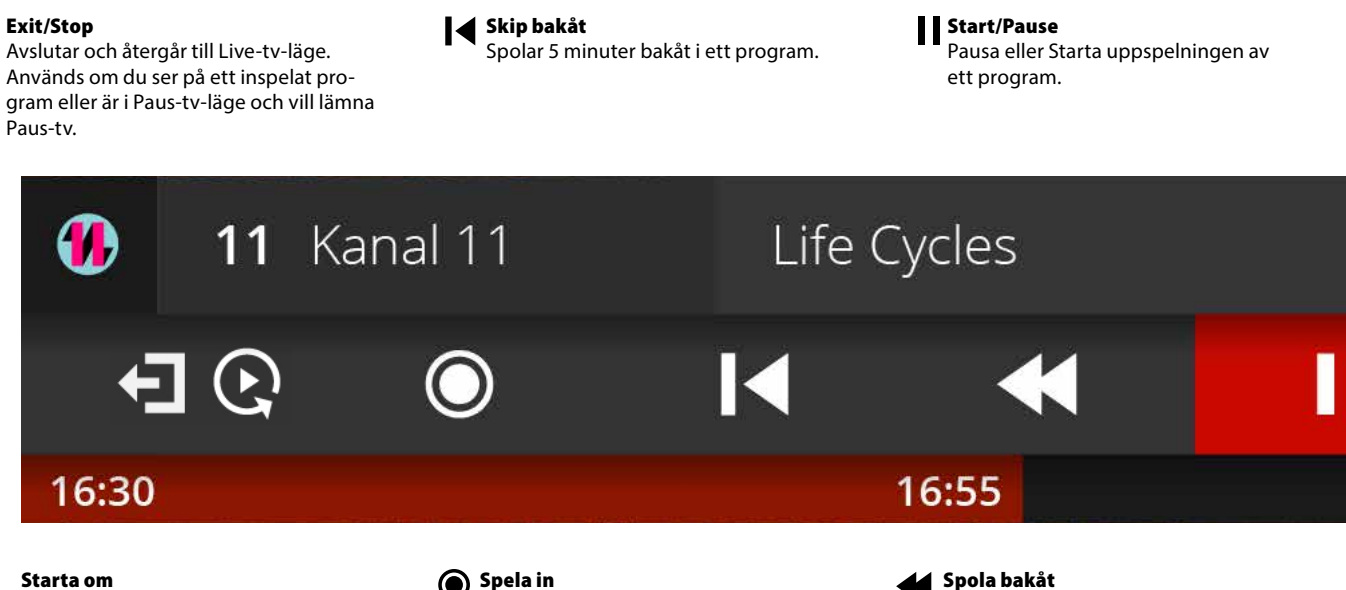

#### Starta om

Starta om-symbol startar uppspelningen av ett program från början och visas bara om detta är möjligt.

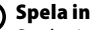

Spelar in program. När du spelar in ett program ändras knappens färg till röd.

#### Spola bakåt

Spolar bakåt i ett program. Tryck en gång för att spola x6, två gånger för att spola x12, tre gånger för att spola x24.

### Skip framåt

Spolar 5 minuter framåt i ett program.

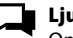

#### Ljudspår

Om programmet som pågår har flera olika ljudspår (på olika språk) kan du välja ljudspår här.

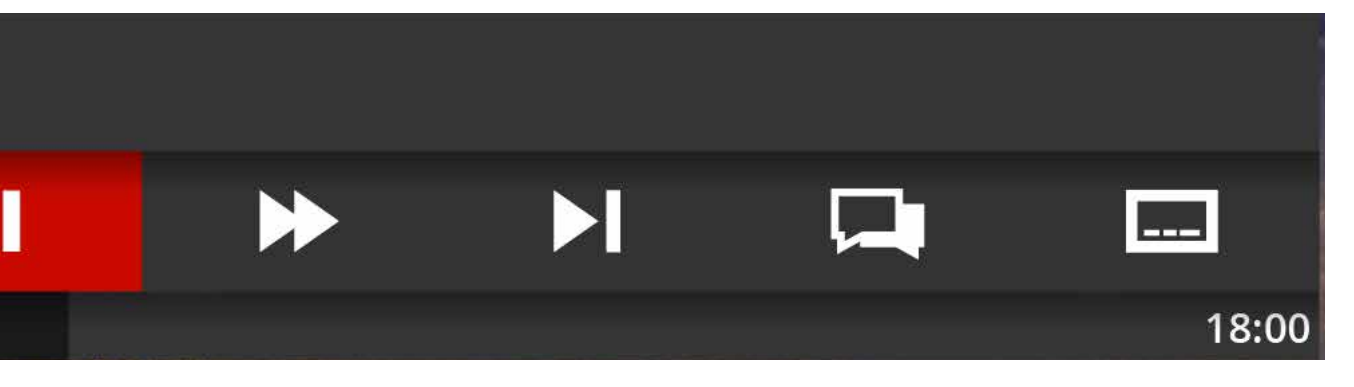

#### Spola framåt

Spolar framåt i ett program. Tryck en gång för att spola x6, två gånger för att spola x12, tre gånger för att spola x24.

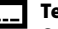

#### Textning

Om programmet som pågår har textning kan du här välja textning (på olika språk) samt slå på eller stänga av textning.

# **Detaljerad programinformation**

Genom att trycka INFO en andra gång när Funktionsmenyn är synlig aktiveras detaljerad programinformation om pågående program. Detaljerad programinformation ligger kvar i bild och släcks genom att trycka BACK eller TV.

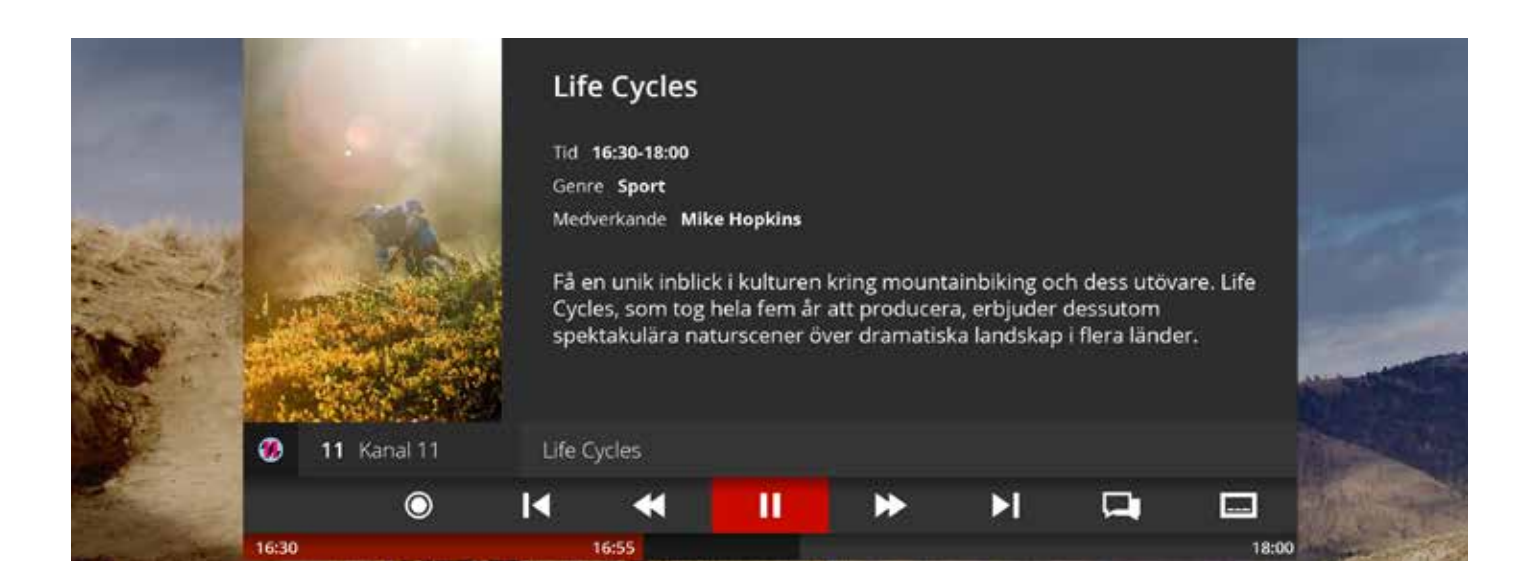

### **TV-guide**

Genom att trycka EPG eller GUL knapp aktiveras tv-portalens TV-guide. Du kan även trycka på menyknappen eller välja TV-guide i menyn.

Här får du en överblick över pågående och kommande program. TV-guiden visar fyra tv-kanaler samtidigt och du navigerar med pilknapparna. För att få detaljerad information om ett tv-program markerar du detta och trycker OK eller INFO.

| _     | _     |                     | _     |                     | _     |                     | _     |                     | _     |         |         |
|-------|-------|---------------------|-------|---------------------|-------|---------------------|-------|---------------------|-------|---------|---------|
| ۲     | svti  | 1 SVT 1             | svt2  | 2 SVT 2             | 3     | 3 TV 3              | 4     | <b>4</b> TV 4       | 0     | 曲       | 0       |
| iii   | 16:40 | Rapport             | 16:40 | Rapport             | 16:40 | Rapport             | 16:40 | Rapport             | Nu    | Idag    | Alla    |
|       | 15:50 | Kulturnyheterna     | 15:50 | Kulturnyheterna     | 15:50 | Kulturnyheterna     |       | Kulturnyheterna     | 09:00 | Imorgon | Nyheter |
|       | 16:55 | Sportnytt           | 16:55 | Sportnytt           | 16:55 | Sportnytt           | 16:55 | Sportnytt           | 12:00 | 14      | Film    |
| i     | 16:35 | Regionala nyheter   | 16:35 | Regionala nyheter   | 16:35 | Regionala nyheter   | 16:35 | Regionala nyheter   | 15:00 | 15      | Serier  |
| 0     | 16:45 | Owe Thörnqvist      | 16:45 | Owe Thörnqvist      | 16:45 | Owe Thörnqvist      | 16:45 | Owe Thörnqvist      | 18:00 | 16      | Sport   |
| di la | 15:50 | Det okända          | 15:50 | Det okända          | 15:50 | Det okända          | 15:50 | Det okända          | 20:00 | 17      | Kids    |
|       | 16:30 | Dödlig fångst       | 16:30 | Dödlig fångst       | 16:30 | Dödlig fångst       | 16:30 | Dödlig fångst       | 21:00 | 18      | Musik   |
|       | 16:30 | Familjen Kardashian | 16:30 | Familjen Kardashian | 16:30 | Familjen Kardashian | 16:30 | Familjen Kardashian | 23:00 | 19      | Show    |

### **TV-guide: Filterfunktion och Påminnelser**

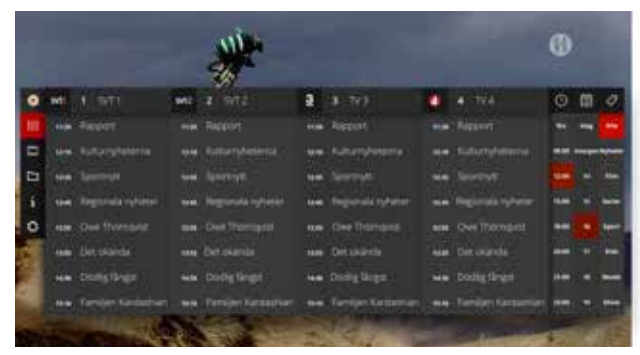

Håll inne PIL HÖGER i två sekunder för att aktivera Filterfunktionen.

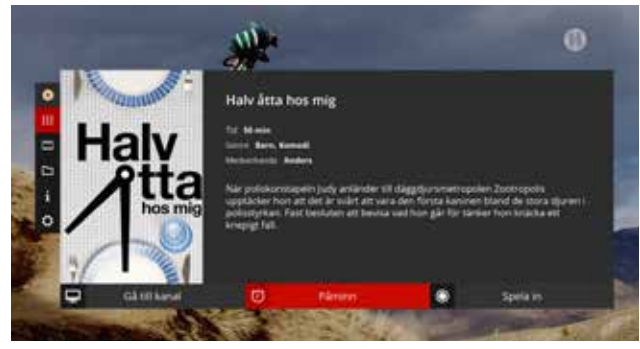

Lägg en Påminnelse så får du en notifiering när ett program startar.

#### Filterfunktion

TV-guiden har en Filterfunktion som gör att du kan söka på Klockslag, Dag och Kategori för att enklare hitta program du söker.

Du aktiverar Filterfunktionen genom att hålla inne PIL HÖGER i **två** sekunder.

#### Påminnelser

I detaljerad vy för ett tv-program kan du välja Påminn. Då visas en notifiering på skärmen 15 sekunder innan programmet börjar.

En påminnelse markeras med en blå list under programmet i TV-guiden.

Påminnelsen dyker upp på skärmen 15 sekunder innan programmet börjar. Efter 15 sekunder byts kanal per automatik. Man har under denna tid möjlighet att byta direkt eller avbryta.

# **TV-guide: Schemalägg inspelning**

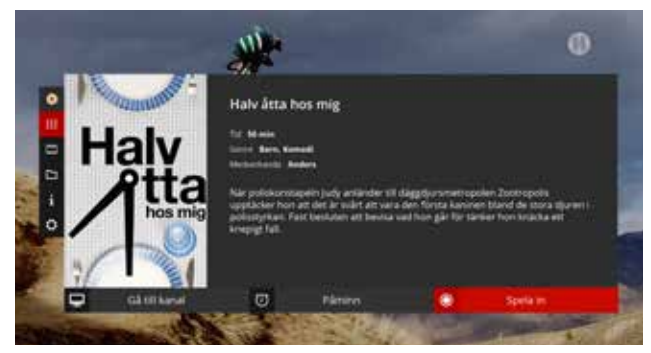

Välj Spela in för att schemalägga en inspelning.

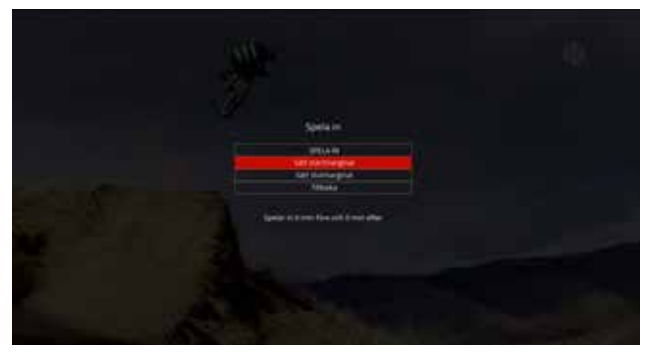

Följ instruktionerna för att sätta start- och slutmarginal.

Detta avsnitt gäller för dig med en inspelningsbar digital-tv-box.

I detaljerad vy för ett tv-program kan du välja Spela in. Här kan du schemalägga en inspelning av markerat program.

Om tv-programmet är kategoriserat som en serie, kan du välja att spela in "Detta avsnitt" eller "Hela serien".

Program som schemaläggs baseras på den programinformation som respektive kanal publicerar på tv-portalen.

För att säkerställa att en inspelning hela programmet spelas in, finns det möjlighet att sätta en start- och slutmarginal för din inspelning.

Du kan välja på intervallen 5, 10, 15 eller 30 minuter.

En schemalagd inspelning markeras med en röd list under programmet i TV-guiden.

### Paus-tv: med inspelningsbar box

Med funktionen Paus-tv kan du pausa tv-program tillfälligt för att sedan återuppta tittandet när det passar dig. Om du har en inspelningsbar digital-tv-box är Paus-tv-funktionen inkluderad. En del av hårddisken är reserverad för Paus-tv och boxen spelar hela tiden in det program du tittar på.

Så här fungerar Paus-tv:

- När du valt en tv-kanal börjar Paus-tv-funktionen spela in programmet på kanalen automatiskt.
- Du kan närsomhelst pausa tv-programmet.
- Paus-tv-funktionen spelar in upp till tre timmar. Är ditt program längre än så spelas det gamla över, så att du hela tiden har de senaste tre timmarna av programmet.
- Du kan alltså spola tillbaka som mest tre timmar i ett program.
- Om du byter tv-kanal, rensas inspelningen och den nya kanalen börjar spelas in istället.

OBS! Du kan alltså inte spola tillbaka "mellan" olika kanaler, utan Paus-tv-funktionen är bara aktiv på den kanal där du är, så länge du är kvar på kanalen.

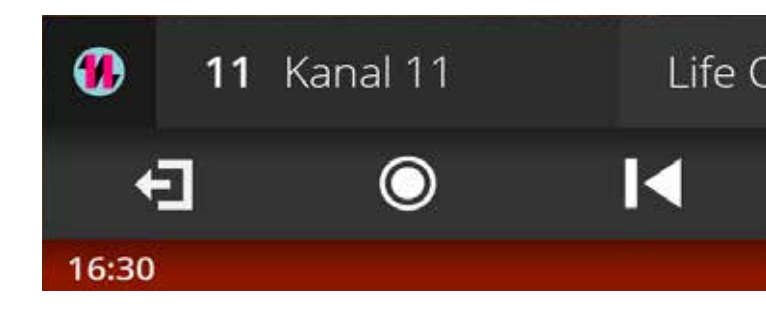

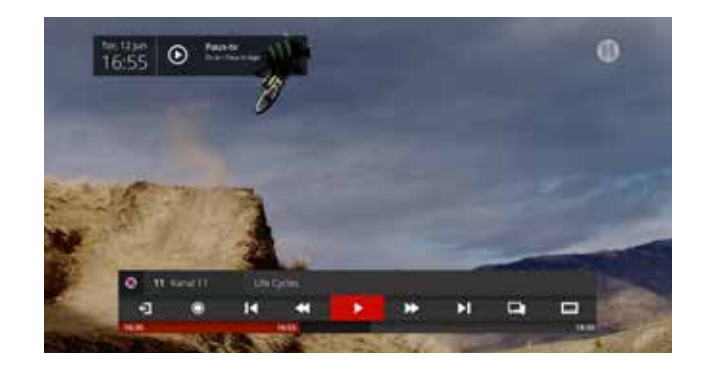

Om du vill kontrollera om du är i Paus-tv-läge eller "live-tv-läge" trycker du på INFO. När du är i Paus-tv-läge visas en notifiering bredvid Klockan.

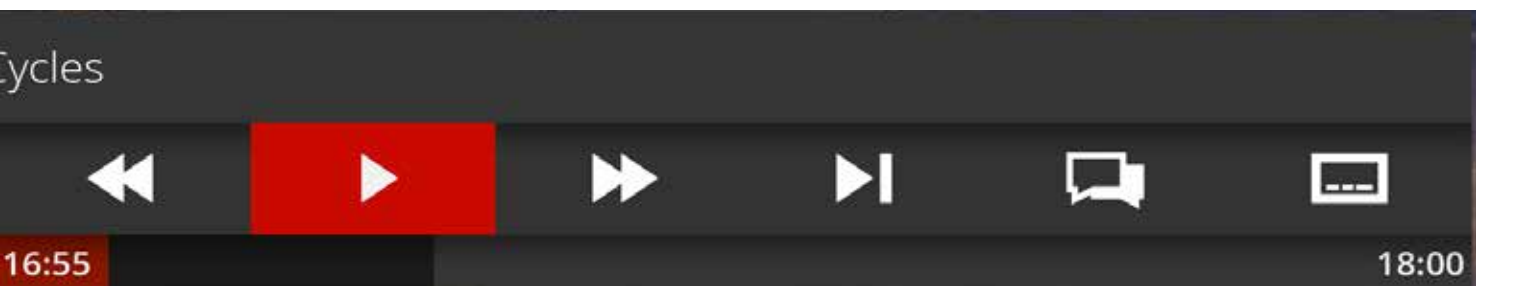

### Hantera inspelningar

Under Meny/Inspelningar kan du navigera bland klara inspelningar, men också hantera pågående och kommande inspelningar. Detta menyval finns endast om du har en inspelningsbar digital-tv-box.

#### Klara inspelningar

Under Klara inspelningar finner du de inspelningar som är gjorda. Här ser du:

- Senaste 10 Här ser du de inspelningar du gjort nyligen.
- A-Ö

Alla lagrade inspelningar i bokstavsordning.

Tidsordning

Alla lagrade inspelningar i kronologisk ordning.

• Serier

Om du valt att spela in en hel serie kan du enklare navigera bland olika serieavsnitt under detta menyval.

Ofullständiga

Om du saknar en gjord inspelning, se då under Ofullständiga. Av någon anledning har inte inspelningen slutförts (t.ex. på grund av att digitaltv-boxen har varit strömlös.)

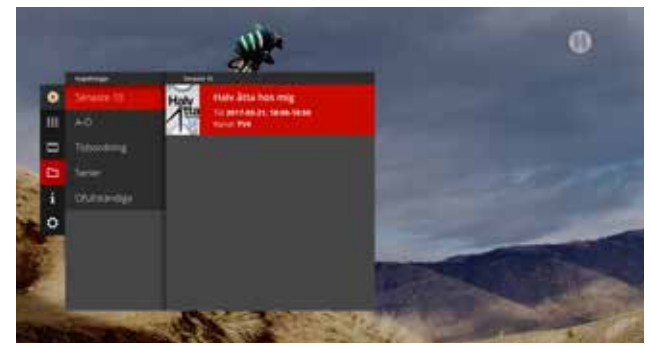

Navigera bland klara inspelningar för att hitta det program du vill se.

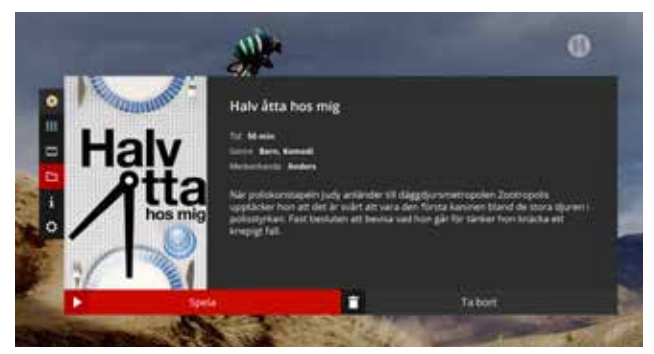

För att se programmet välj **Spela**, för att ta bort inspelningen från hårddisken, välj **Ta bort**.

### Hantera inspelningar

#### Hantering av för många inspelningar

Du kan spela in två program samtidigt som du ser på en tredje tv-kanal. I detta läge kommer Paus-tv-funktionen att stängas av tillfälligt så länge två parallella inspelningar pågår.

Om du försöker schemalägga eller starta en tredje inspelning som krockar med två befintliga inspelningar, kommer du att få frågan om vilka två inspelningar du vill skall slutföras.

#### Ta bort inspelningar

Du kan ta bort enstaka inspelningar i detaljvyn per program. Om du vill ta bort flera inspelningar samtidigt, finns en funktion för detta.

#### Under Inspelningar/Klara

(valfri vy, t.ex. Senaste 10, Serier eller Ofullständiga) håller du in OK i **två** sekunder.

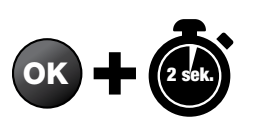

Vyn **Ta bort inspelningar** visas. Med pilknapparna navigerar du till de program du vill ta bort och markerar dem med OK. När du markerat alla program som skall tas bort väljer du "Ta bort valda".

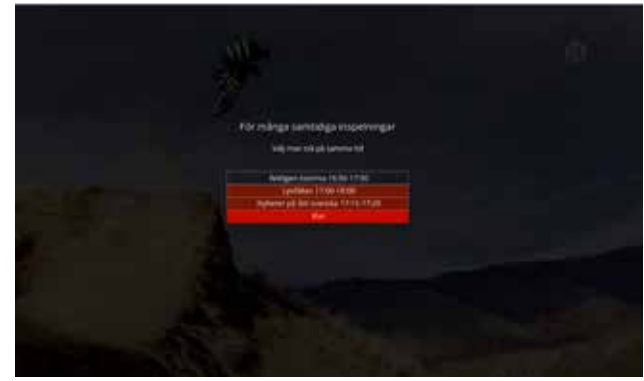

Om två inspelningar redan pågår eller om de är schemalagda samtidigt som din nya inspelning, får du upp en varning. Markera de två inspelningar du vill ha kvar.

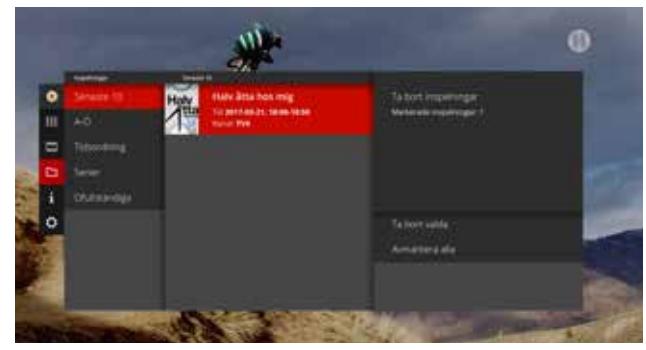

Håll inne OK i 2 sekunder, då aktiveras Vyn Ta bort inspelningar.

# Play: Programbibliotek och Starta från början

Via tv-portalen finns möjlighet att få tillgång till utökade funktioner i form av Programbibliotek och Starta från början.

Play-tjänsterna SVTr och TV4 Play ingår i baspaketet Kalejdo TV\*.

Varje tv-kanal bestämmer vilka program som kan ses igen och hur länge de finns tillgängliga. Kontakta din tjänsteleverantör eller Kalejdo för mer information om vilka kanaler som har Play-funktioner.

### **Play-funktioner**

- Programbibliotek
  Under Meny finns de Programbibliotek tillgängliga som du har tillgång till.
- Starta från början Du kan starta ett pågående eller avslutat program från början genom att antingen trycka INFO eller genom att gå till TV-guiden. Välj Starta från början.

\*Play ingår inte kostnadsfritt i följande nät: iTux, IP Only

Play-symbolen visar vilka program som du kan Starta från början. Symbolen finner du i Funktionsmenyn och TVguiden.

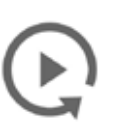

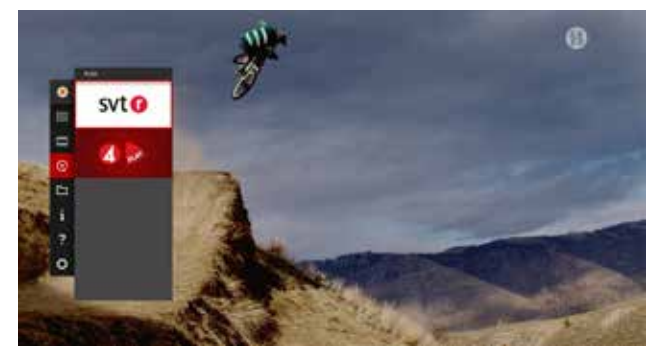

Under Meny kan du välja Programbibliotek. Respektive Programbibliotek sorteras i olika kategorier

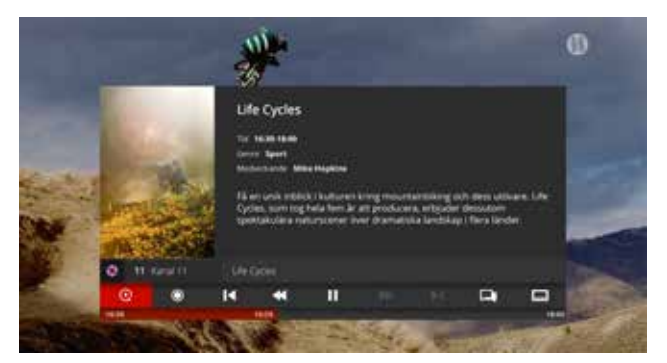

I Funktionsmenyn finns en Play-symbol längst till vänster om programmet går att starta om.

### Inställningar

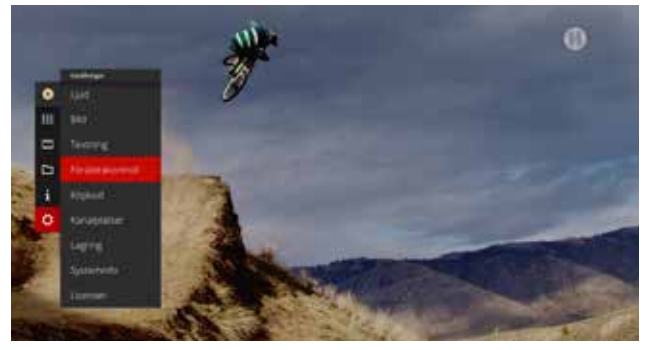

Under Inställningar kan du anpassa tv-portalen och inställningar för tv-kanaler och program.

#### Följande inställningar kan göras:

Ljud

Ställ in önskat första- och andrahandsspråk, då väljer tv-portalen dessa språk om de finns tillgängliga i utsändningen för respektive kanal. Om du har anslutit din digital-tv-box till ett surround-system väljer du Dolby 5.1 för att få surround-ljud. • Bild

٠

Anpassa bildformat till det som passar bäst för din tv-apparat.

- Textning Välj textning på eller av, samt första- och andrahandsspråk för textning.
- Föräldrakontroll Ställ in åldersgräns för kanaler och tv-program samt välj en föräldrakod. Se mer på sidan 20.
- Kanalplatser
  Ändra ordningen på kanalerna i kanallistan genom att byta plats på dem.
- Favoritlistor Skapa upp till tio egna Favoritlistor för enklare kanalnavigering
- Lagring Formatera hårddisken för att rensa alla gjorda inspelningar.
- Systeminfo Visar information om digital-tv-boxen som kundtjänst kan behöva vid felsökning.

### Hantering av PIN-koder

Tv-portalen består av tjänster från olika tjänsteleverantörer. Villkoren för att använda olika tjänster bestäms av respektive tjänsteleverantör. Har du godkänt villkoren öppnar leverantören sin tjänst på tv-boxen/portalen.

För att hantera vissa tjänster i portalen finns en ytterligare säkerhet, i form av följande koder:

#### Köpkod

Koden kan användas för att köpa filmer via portalen. Grundinställning är: [1111]

### Föräldrakod

Koden kan användas för att låsa känsligt material såsom filmer och tv-kanaler som inte lämpar sig för barn.

Grundinställning är: [9999]

OBS! Var noga med att hålla reda på tv-portalens olika koder.

Behöver du beställa en PUK-kod för att låsa upp dina PIN-koder, kontaktar du Kalejdo. För att stänga av Barnspärren helt och hållet gör ni följande:

- Tryck Meny på fjärrkontrollen till tv-boxen.
- Gå till Inställningar.
- Välj Föräldrakontroll.
- Välj PÅ/AV och tryck in PIN-koden (grundinställning är [9999])
- Välj sedan AV så kommer barnspärren ej att komma upp mer.

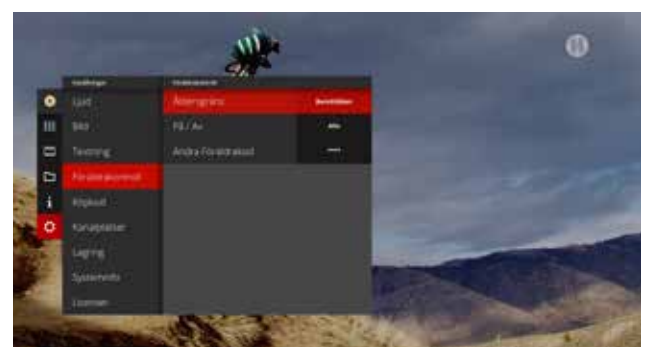

Under Inställningar kan man ändra Föräldrakod.

# **Tips & Felsökning**

### TIPS 1

De allra flesta fel kan lösas genom att starta om digital-tv-boxen. Följ instruktionerna till höger! Omstart kan ta några minuter, så ha tålamod.

### TIPS 2

Se till att du har rätt ingång (INPUT) inställd på din tv-apparat. Många fel beror på att digital-tv-boxen sitter på en annan ingång än den som är aktiverad. Se mer sida 4.

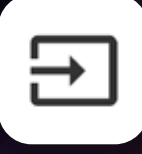

### TIPS 3

Gå till Meny/Hjälp för instruktioner om tv-portalens olika funktioner. På vissa sidor finns även Hjälpsidor som aktiveras med BLÅ knapp.

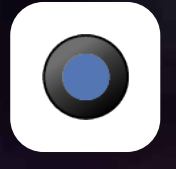

### TIPS 4

Spara gärna orginalförpackningen. Skulle du få problem och behöver returnera digital-tv-boxen, är det alltid enklare med orginalförpackningen. De allra flesta fel kan lösas genom att starta om digital-tv-boxen.

- Gör digital-tv-boxen strömlös genom att dra ur strömsladden.
- Återanslut strömsladden och tryck på ON.
- Systemet kommer att genomföra en självkontroll och ladda in eventuella uppdateringar automatiskt.

### Kontakta din tjänsteleverantör

Har du ett problem med din digital-tv-box eller tvportal som du inte själv kan lösa kontaktar du alltid din tjänsteleverantör som levererar det tv-paket du köper. De hjälper dig med inkoppling, handhavande och kan även svara på frågor kring ditt abonnemang. Var noga med att ha eventuella kundnummer till hands när du kontaktar tjänsteleverantörens kundtjänst.

Ange gärna till vilket stadsnät du är ansluten och att du har "Stadsnäts-TV från Kalejdo via öppen box".

### HomeTV

HomeTV är nordens största streamingtjänst med över 3 000 filmer och serier.

Se obegränsat med film för endast 79 kr/månad. Nya filmer varje vecka.

**Titta på 3 enheter samtidigt.** Gränssnittet är snyggt och enkelt och det är enkelt att bläddra bland menyerna och titlarna. Samla intressanta titlar i din egna lista och titta när du vill.

Vad gör detta unikt och att vi valt att erbjuda denna tjänst? Det är en svensk streamingtjänst med ett stort och varierat utbud. Teckna utan bindningstid för 99kr/ mån eller med 12 månaders bindningstid för endast 79kr/mån! Erbjuds endast via Kalejdo.

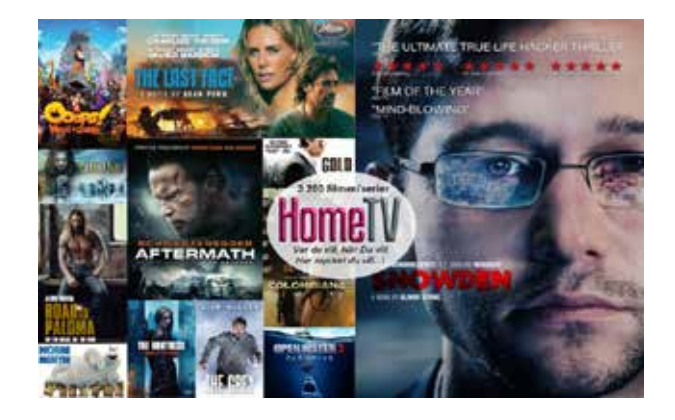

En film- och serieupplevelse att ta med sig vart man än går eller att avnjuta hemma i soffan.

Beställning görs på www.kalejdo.tv.

### Så här ser du på HomeTV

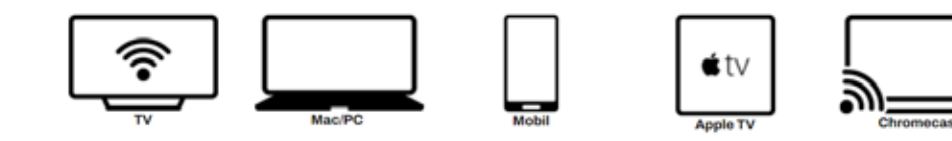

# Fler tjänster via Kalejdo

Kalejdo erbjuder även tjänster inom Smarta Hem, Larm samt Anhörigtjänster. Allt styrs via en och samma app!

Exempelvis:

- Övervaka funktioner med "Trygg Hemma", läckage, brand och närvaro.
- Styr lampor och apparater
- Bygg smarta scenarion

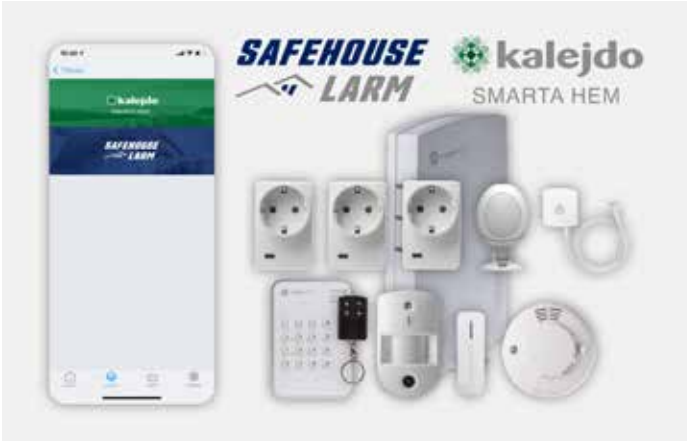

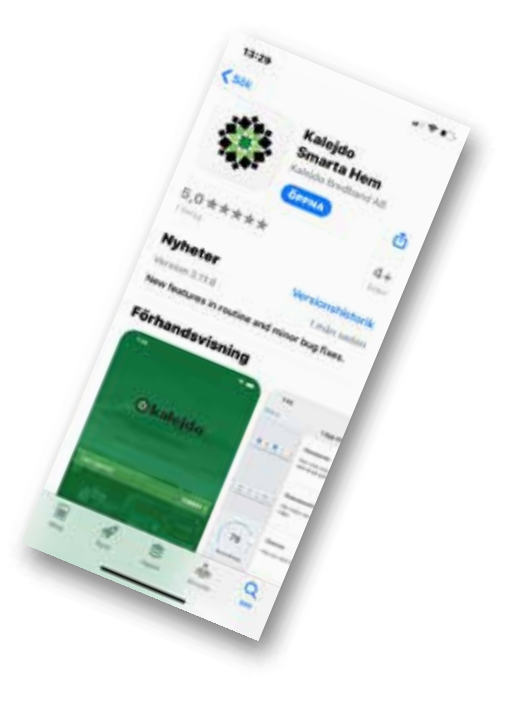

- Komplett app för iOS och Android
- Skapa egen Överblick
- Skapa egna Rutiner
- Hantera Platser
- Bjud in familjemedlemmar
- Tjänster slås på och av i appen

### Bortglömd eller förlorad Föräldrakod

PUK-koden krävs endast om du glömt bort eller förlorat din Föräldrakod Förvara PUK-koden på ett säkert ställe!

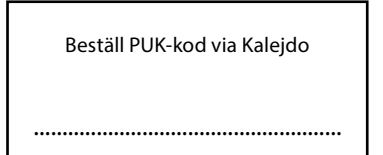

Nedan kan du skriva upp om du ändrar inställningar för PIN-koden i portalen.

Jag har valt följande PIN-kod för min TV-portal:

Föräldrakod (För föräldrakontroll. Grundinställning: [9999])

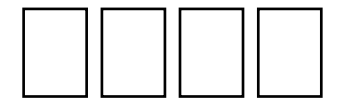

**🗱 kalejdo** 

Hedeforsvägen 9, 443 61 Stenkullen Webb: www.kalejdo.tv Mail: support@kalejdo.tv Tel: 0771-19 17 00

Klipp här!